|          | INSTRUCTIVO CONSULTA DE LIQUIDACIÓN ESTUDIANTE NUEVO |          |            |         |  |
|----------|------------------------------------------------------|----------|------------|---------|--|
| Amazonia | CODIGO:                                              | VERSION: | FECHA:     | PAGINA: |  |
|          | IN-M-DC-04-03                                        | 2        | 2016-02-16 | 1 de 6  |  |

| No. VERSION | DESCRIPCION DEL<br>CAMBIO    | MOTIVO DEL<br>CAMBIO | FECHA      |
|-------------|------------------------------|----------------------|------------|
| 1           | Elaboración del<br>Documento | N/A                  | 2016-02-16 |
|             |                              |                      |            |
|             |                              |                      |            |
|             |                              |                      |            |
|             |                              |                      |            |
|             |                              |                      |            |
|             |                              |                      |            |
|             |                              |                      |            |
|             |                              |                      |            |
|             |                              |                      |            |
|             |                              |                      |            |
|             |                              |                      |            |
|             |                              |                      |            |
|             |                              |                      |            |
|             |                              |                      |            |
|             |                              |                      |            |
|             |                              |                      |            |
|             |                              |                      |            |
|             |                              |                      |            |

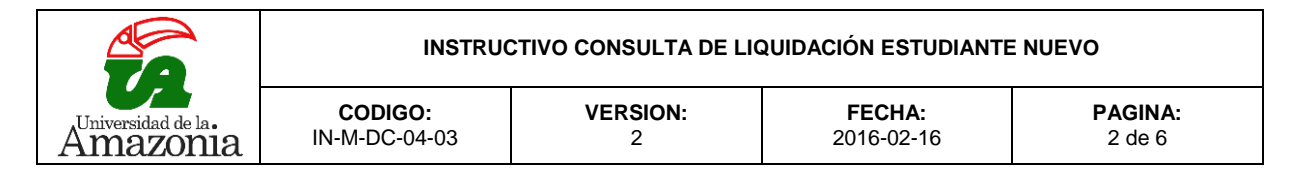

# 1. CONSULTA DE LIQUIDACIÓN

Consiste en la generación del recibo de pago del valor correspondiente, al período académico, que el estudiante aspira cursar.

Debe descargar de la página de la Universidad (www.udla.edu.co) su matrícula financiera, verifique que esta corresponda al periodo y fechas establecidas así como el número de documento con el que se inscribió. Para hacerlo ingrese al Link "Consulte Liquidación". Cualquier inconveniente que se le presente con el valor de su matrícula financiera debe acercase inmediatamente a la Oficina de Liquidaciones, de la Universidad.

### 1.1 Primer paso

El Aspirante o Estudiante inicialmente debe ingresar a la página Web <u>www.udla.edu.co</u> y buscar un link que ubicado en **ENLACES INSTITUCIONALES** con el nombre de **liquidación**.

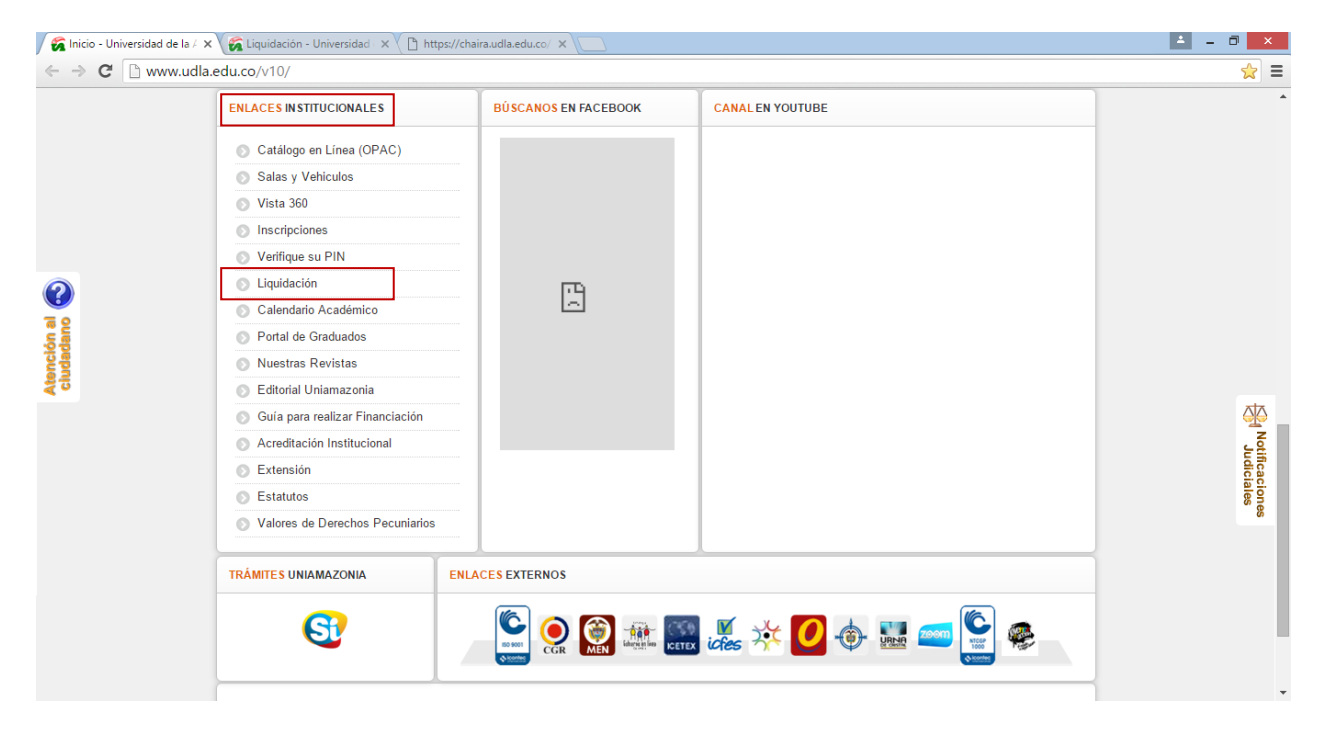

|          | INSTRUC                  | QUIDACIÓN ESTUDIANTI | E NUEVO                  |                   |
|----------|--------------------------|----------------------|--------------------------|-------------------|
| Amazonia | CODIGO:<br>IN-M-DC-04-03 | VERSION:<br>2        | <b>FECHA:</b> 2016-02-16 | PAGINA:<br>3 de 6 |

### 1.2 Segundo Paso

Al hacer click en el enlace liquidación se abrirá una ventana como la que se muestra a continuación. Se encontrarán las opciones para descargar la liquidación en caso que sea estudiante nuevo o antiguo.

Si el estudiante es nuevo tiene dos opciones de descargar su liquidación ya sea a un solo pago o solicitando financiación.

- Si va a descargar la liquidación de matrícula sin financiación debe dar click en la opción 1.
- Si va a solicitar financiación debe dar click en la opción 2

| / 줋 Inicio - Universidad de la 🖉 🗙                           | 🖌 🕼 Liquidación - Universidad - 🗙 🕐 https://chaira.udla.edu.co/ 🗙 📃                                                                                                    | ▲ _ ð <mark>×</mark>                                                                                                    |
|--------------------------------------------------------------|----------------------------------------------------------------------------------------------------|----------------------------------------------------------------------------------------------------|
| $\leftrightarrow$ $\Rightarrow$ <b>C</b> $\square$ www.udla. | edu.co/v10/index.php/2013-07-18-22-02-42.html                                                                                                    | the second second seco |
|                                                              | Última Actualización: 16-02-2016 06:58:37                                                                                                    | *                                                                                                    |
|                                                              | INICIO LA UNIVERSIDAD V NORMATIVA V GESTIÓN INSTITUCIONAL V SERVICIOS DE INFORMACIÓN V BUSCAL.                                                                                                    |                                                                                                    |
|                                                              | Inicio > Liquidación 🛛 A A A 🔊 🚺 🗄 😹 🖬                                                                                                    |                                                                                                    |
| 1                                                            | NUEVO PROCESO PARA DESCARGA DE LIQUIDACIÓN Y FINANCIACIÓN   Publicado el 16 Diciembre 2013   Visitas: 120353   Image: Control of the Diciembre 2013   Visitas: 120353   Image: Control of the Diciembre 2013   Visitas: 120353   Image: Control of the Diciembre 2013   Visitas: 120353   Image: Control of the Diciembre 2013   Visitas: 120353   Image: Control of the Diciembre 2013   Visitas: 120353   Image: Control of the Diciembre 2014   Visitas: 120353   Image: Control of the Diciembre 2014   Universidad de la Amazonia se permite informar que a partir del primer semestre de 2014 los procesos de Presencedor y Universidad de la siguiente manera:   Estudiantes Nuevos maltaciantes nuevos y antiguos se relatizarán de la siguiente manera:   Estudiantes Nuevos maltaciantes nuevos y antiguos de de financiación y descarga de liquidación desde el link: de Liquidación situado en la parte inferior izquierda de la página web en ENLACES INSTITUCIONALES:   Image: Ingrese aqui y descargue su Liquidación y realizar el proceso de Financiación desde su usuario en la Plataforma Chairá.   Image: Ingrese aqui y descargue su Liquidación y realizar el proceso de Financiación desde su usuario en la Plataforma Chairá.   Image: Ingrese aqui y descargue su Liquidación y realizar el proceso de Financiación desde su usuario en la Plataforma Chairá.   Image: Ingrese aqui y descargue su Liquidación |                                                                                                    |
|                                                              | Campus Porvenir Calle 17 Diagonal 17 con Carrera 3F - Barrio Porvenir, Tel: (+57) 8-4340591<br>Atencios Exibilio: Lunes a Marmes de 8/00 a.m. a 12/00 m. y 2/00 a.m. a 6/00 n.m.                                                                                                    |                                                                                                    |

Si va a realizar financiación debe escoger la opción 2, para este caso en la página web tiene un video que lo guiará como realizar financiación.

| $\leftrightarrow \Rightarrow \mathbf{C}$ www                                                                    | udla.edu.co/v10/                            |                      |                  | ☆ =                           |
|----------------------------------------------------------------------------------------------------|---------------------------------------------|----------------------|------------------|-------------------------------|
|                                                                                                    | ENLACES INSTITUCIONALES                     | BÚSCANOS EN FACEBOOK | CANAL EN YOUTUBE |                               |
|                                                                                                    | Catálogo en Línea (OPAC)                    |                      |                  |                               |
|                                                                                                    | Salas y Vehiculos                           |                      |                  |                               |
|                                                                                                    | Vista 360                                   |                      |                  |                               |
|                                                                                                    | Inscripciones                               |                      |                  |                               |
|                                                                                                    | Verifique su PIN                            |                      |                  |                               |
| $\bigcirc$                                                                                                    | Liquidación                                 | ED.                  |                  |                               |
| 7 2                                                                                                    | Calendario Académico                        |                      |                  |                               |
| dar                                                                                                    | Portal de Graduados                         |                      |                  |                               |
| tion of the second second second second second second second second second second second second second second s | Nuestras Revistas                           |                      |                  |                               |
| <b>&lt;</b> °                                                                                                   | S Editorial Uniamazonia                     |                      |                  |                               |
|                                                                                                    | Guía para realizar Financiación             |                      |                  | Z                             |
|                                                                                                    | Acreditación Institucional                  |                      |                  | Juffe                         |
|                                                                                                    | S Extensión                                 |                      |                  | ciacio .                      |
|                                                                                                    | Estatutos                                   |                      |                  | ° 8 .                         |
|                                                                                                    | Valores de Derechos Pecuniarios             |                      |                  |                               |
|                                                                                                    | TRÁMITES UNIAMAZONIA                        | ENLACES EXTERNOS     | <u> </u>         |                               |
| www.udla.edu.co/v10/index.j                                                                                     | php/proceso-para-realizar-financiacion.html |                      |                  |                               |
| BerihoMatricula201                                                                                              |                                             | - Annual             | A State          | Mostrar todas las descargas × |

|          | INSTRUCTIVO CONSULTA DE LIQUIDACIÓN ESTUDIANTE NUEVO |               |                          |                   |  |
|----------|------------------------------------------------------|---------------|--------------------------|-------------------|--|
| Amazonia | CODIGO:<br>IN-M-DC-04-03                             | VERSION:<br>2 | <b>FECHA:</b> 2016-02-16 | PAGINA:<br>4 de 6 |  |

Para el caso de estudiantes antiguos, el enlace antes referenciado, direcciona a ingresar usuario y contraseña de la plataforma Chairá, toda vez que es de allí que se genera y descarga el recibo de pago de matrícula.

#### 1.3 Tercer Paso

El sistema solicita al Aspirante o Estudiante que digite el documento con el que se inscribió o documento con el que se encuentra registrado en el sistema, así como se muestra en la siguiente ventana.

| / 줋 Inicio - Universidad de la               | 🗴 🌾 Liquidación - Universidad 🗴 🕑 https://chaira.udla.edu.co/ 🗴 📃                  | 🔺 🗕 🗖 🗙      |
|----------------------------------------------|------------------------------------------------------------------------------------|--------------|
| $\leftarrow \Rightarrow \mathbf{C}$ https:// | chaira.udla.edu.co/Chaira/View/Public/Liquidacion/liquidacion_est_nuevos.aspx      | sta <b>≡</b> |
|                                              | UNIVERSIDAD DE LA AMAZONIA     Construimos nación desde nuestra estratégica Región |              |
|                                              | CHAIRA - CENTRO DE DESCARGA LIQUIDACIONES ESTUDIANTES NUEVOS                       |              |
|                                              | 🛁 Consultar Liquidación                                                            |              |
|                                              | Ingrese Número de Documento:                                                       |              |

#### 1.4 Cuarto Paso

Una vez se digita el documento de identidad, verificar que la liquidación corresponda con el nombre del estudiante, el cual debe aparecer en el recuadro rojo. En el recuadro naranja se debe dar click para descargar un archivo en pdf, como se muestra a continuación:

| 🖉 🖉 Inicio - Universidad de la / 🗙 🗸 🌠 Liquidación - Unive | ersidad ×/ 🗅 https://chaira.udla.edu.co/ ×                                        | ≜ _ □ × |
|------------------------------------------------------------|-----------------------------------------------------------------------------------|---------|
| ← → C 🗋 https://chaira.udla.edu.co/Cha                     | aira/View/Public/Liquidacion/liquidacion_est_nuevos.aspx                          | ☆ 〓     |
|                                                            | UNIVERSIDAD DE LA AMAZONIA<br>Construimos nación desde nuestra estratégica Región |         |
|                                                            | CHAIRA - CENTRO DE DESCARGA LIQUIDACIONES ESTUDIANTES NUEVOS                      |         |
|                                                            | 🔍 Consultar Liquidación                                                           |         |
|                                                            | Ingrese Número de Documento:                                                      |         |
|                                                            | Descripción Valor                                                                 |         |
|                                                            | CARNET ESTUDIANTIL-PREGRADO                                                       |         |
|                                                            | DERECHOS DE MATRICULA - PREGRADO                                                  |         |
|                                                            | SERVICIO SEDE SOCIAL-TECNOLOGICA, PREGRADO, POSTGRADO                             |         |
|                                                            | 2 Descuentos                                                                      |         |
|                                                            | Descr Valor                                                                       |         |
|                                                            | ADMI                                                                              |         |
|                                                            | Pos Descargar Recibo                                                              |         |

|          | INSTRUC                  | E NUEVO       |                          |                   |
|----------|--------------------------|---------------|--------------------------|-------------------|
| Amazonia | CODIGO:<br>IN-M-DC-04-03 | VERSION:<br>2 | <b>FECHA:</b> 2016-02-16 | PAGINA:<br>5 de 6 |

# 1.5 Quinto Paso

El archivo descargado, como se muestra a continuación, contiene los respectivos conceptos de liquidación, las fechas ordinarias y extraordinarias de pago, las entidades bancarias y los datos personales del estudiante, donde debe cancelar el estudiante. De no ser así favor acercarse a la oficina de Liquidaciones.

El sistema muestra si el estudiante tiene algún impedimento o deuda. El recibo de pago se debe imprimir en impresora láser para que no tenga inconvenientes al momento de presentarla en el banco.

Las entidades autorizadas para este recaudo son Bancolombia, Banco de Occidente, Coonfie, y pagos PSE

|                                                                                                    | Universidad                                                                                          | de la Amazonia                                                              |                                               |                                                 |  |
|----------------------------------------------------------------------------------------------------|----------------------------------------------------------------------------------------------------|-----------------------------------------------------------------------------|-----------------------------------------------|-------------------------------------------------|--|
| TA .                                                                                                    | Nit. 89                                                                                              | 1.180.348-1                                                                 | RECIBO No                                     | 1601012513                                      |  |
|                                                                                                    | Florenola - C                                                                                        | aqueta- Colombia                                                            |                                               |                                                 |  |
| AUTORIZ                                                                                                    | ACION DE PAGO PARA EL PERIODO 201                                                                    | 6-1                                                                         | REFERENC                                      | IA 1601012513                                   |  |
| IDENTIFICACION<br>NOMBRE                                                                                               |                                                                                                    | PROGRAMA                                                                    | ADMINIST                                      | IACIÓN FINANCIERA                               |  |
|                                                                                                    | LISTADE                                                                                              | CONCEPTOS                                                                   |                                               |                                                 |  |
| DESCUENTO POR VOTAC<br>SEGURO ESTUDIANTIL-TE<br>CARNET ESTUDIANTIL-PR<br>DERECHOS DE MATRICU<br>SERVICIO SEDE SOCIAL-1 | ÓN 10 %<br>CNOLOGICA, PREGRADO, POSTGRAD<br>EGRADO<br>A - PREGRADO<br>ECNOLOGICA, PREGRADO, POSTGRAD | »<br>»                                                                      |                                               |                                                 |  |
| VALOR G                                                                                                    | ANCELAR HASTA                                                                                        | RECIBO CANCELADO                                                            |                                               |                                                 |  |
| IMPORTANTE : N is entrega del co<br>académico. Para que se considere o<br>de Estudios.<br>CANCELAR HASTA               | mprobante de pago, ni su cancelación, sig<br>ue un estudiante está matriculado en la ins<br>VALOR    | nfice que el estudiante se encuentre<br>titudón debe cumplir con las condic | e matriculado para el<br>dones establecidas e | respectivo semestre<br>in el Reglamento General |  |
|                                                                                                    |                                                                                                    |                                                                             | ORMA DE PAGO                                  |                                                 |  |
| Construimos Nat                                                                                                    | ad de la Amazonia                                                                                    | VALOR CANCELAR HASTA                                                        | 4                                             | RECIBO                                          |  |
| Región                                                                                                    |                                                                                                    | ESTAD                                                                       | O DE LA LIQUIDAC<br>PAGADO                    | ION                                             |  |
| (415)7703938158555(8020)1601012515(3900)00638404(96)                                                                   |                                                                                                    |                                                                             |                                               |                                                 |  |
| 9-c                                                                                                    | :                                                                                                    |                                                                             | DN:                                           | 1601012513                                      |  |
| CANCELAR HASTA                                                                                                    | VALOR                                                                                                |                                                                             | ORMA DE PAGO                                  |                                                 |  |
| Universid<br>Construimos Nat                                                                                           | ad de la Amazonia                                                                                    | VALOR CANCELAR HASTA                                                        |                                               | RECIBO                                          |  |
|                                                                                                    | Negon                                                                                                | ESTAD                                                                       | ESTADO DE LA LIQUIDACION<br>PAGADO            |                                                 |  |
| 9c                                                                                                    | -B                                                                                                   | ANCO -                                                                      |                                               |                                                 |  |
|                                                                                                    |                                                                                                    |                                                                             |                                               |                                                 |  |
|                                                                                                    | :                                                                                                    | IDENTIFICACIO                                                               | N:                                            | 1601012513                                      |  |
| CANCELAR HASTA                                                                                                    | VALOR                                                                                                |                                                                             | ORMA DE PAGO                                  |                                                 |  |
| Universid<br>Construimos Nat                                                                                           | ad de la Amazonia                                                                                    | VALOR CANCELAR HASTA                                                        |                                               | RECIBO<br>INCELADO                              |  |
|                                                                                                    | 100000000000000000000000000000000000000                                                              | ESTAD                                                                       | PAGADO                                        | IUN                                             |  |
| (and) reason recessions                                                                                                |                                                                                                    |                                                                             |                                               |                                                 |  |
|                                                                                                    | BANCOLOMBIA - BAN<br>PAGOS EN PUNTOS B                                                               | ALOTO, CONVENIO No 1026                                                     |                                               |                                                 |  |

- ESTUDIANTE -

|                   | INSTRUCTIVO CONSULTA DE LIQUIDACIÓN ESTUDIANTE NUEVO |          |                          |         |  |
|-------------------|------------------------------------------------------|----------|--------------------------|---------|--|
| Universidad de la | CODIGO:                                              | VERSION: | <b>FECHA:</b> 2016-02-16 | PAGINA: |  |
| Amazonia          | IN-M-DC-04-03                                        | 2        |                          | 6 de 6  |  |

# NOTA

Si pasadas 24 horas su pago no es reportado en su liquidación como PAGADO ó CANCELADO, debe acercarse con el desprendible de pago original a la oficina de Pagaduría, del Campus Porvenir.

| Elaborado por:                   | Revisado por:                    | Aprobado por:                   |  |
|----------------------------------|----------------------------------|---------------------------------|--|
| Nombre: Wilder Meneses           | Nombre: Gloria Esperanza Conde   | Nombre: Patricia Pinilla Patiño |  |
| Gómez                            | Pinzón                           |                                 |  |
| Cargo: Profesional Universitario | Cargo: Jefe División Admisiones, | Cargo: Jefe Planeación          |  |
| Oficina Asesora de Planeación    | Registro y Control Académico     |                                 |  |
| Fecha: 16 Febrero 2016           | Fecha: 16 Febrero 2016           | Fecha: 16 Febrero 2016          |  |